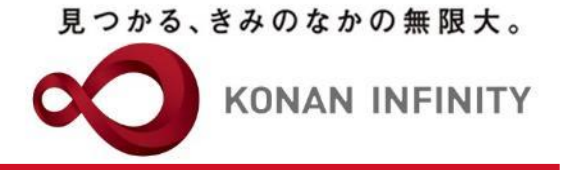

# オンライン授業のためのTips

## 15\_Office365\_Stream へのデータ格納

教材配信におけるStreamの使い方

甲南大学教育学習支援センター

## 「Microsoft Stream」へのアクセス

見つかる、きみのなかの無限大。

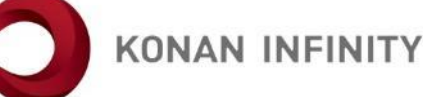

①Office365ヘログインし「Stream」を選択する

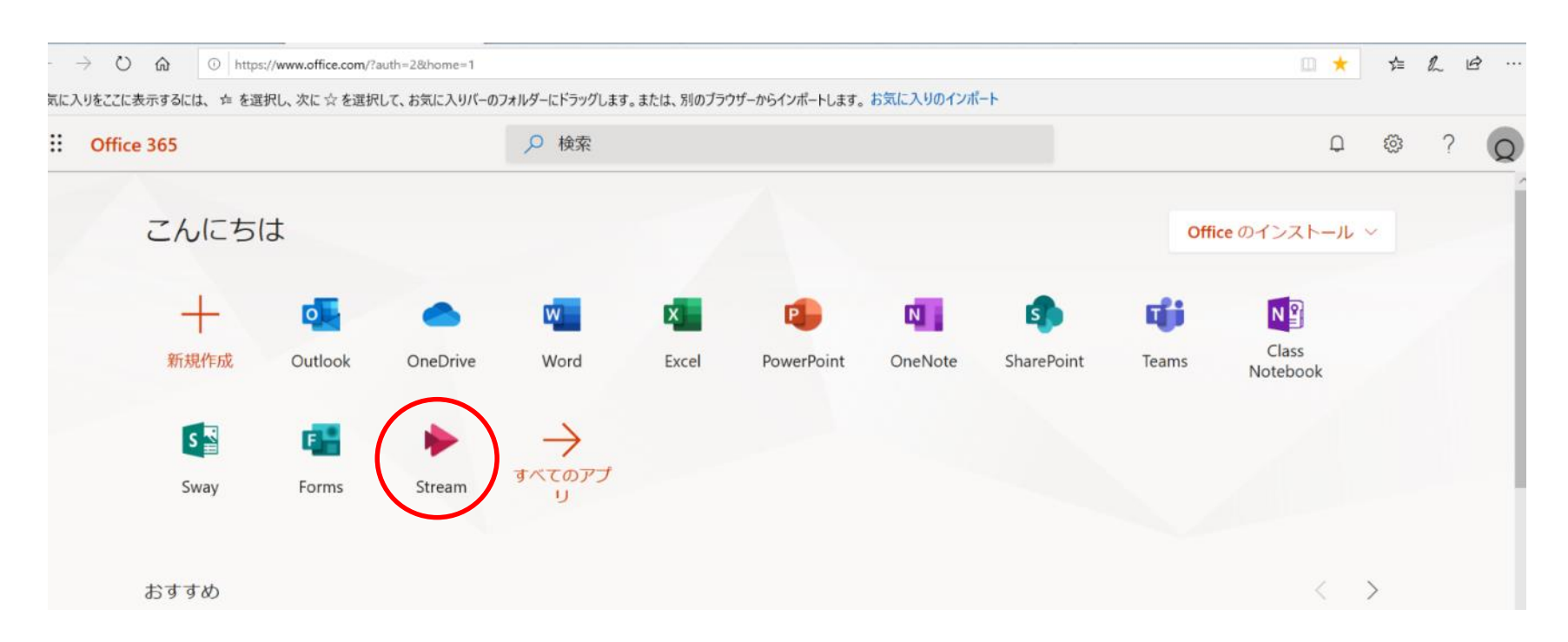

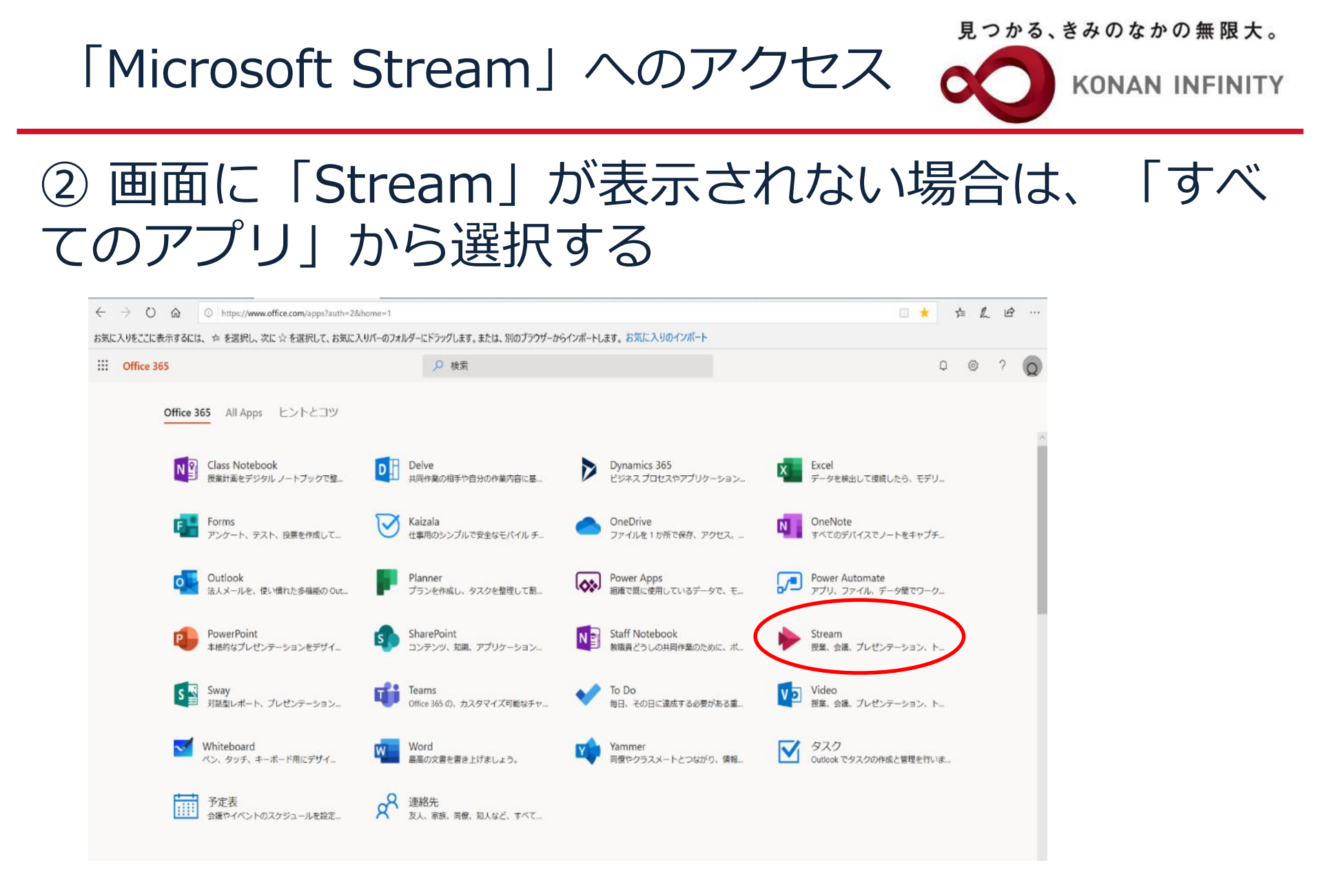

## 「Microsoft Stream」へのアクセス

見つかる、きみのなかの無限大。

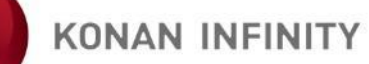

#### ③ Streamのトップページに移動する

| iii Stream                             |                                                                                                    |                                                                                                    |                                                                                                    |                                                                          | Ф ® ? 🕤 |
|----------------------------------------|----------------------------------------------------------------------------------------------------|----------------------------------------------------------------------------------------------------|----------------------------------------------------------------------------------------------------|--------------------------------------------------------------------------|---------|
| ☆ ホーム pp 探索 ∨ iD マイコンテンツ ∨ + 作成 ∨ り 株素 |                                                                                                    |                                                                                                    |                                                                                                    |                                                                          | T & @   |
|                                        | Mihoko さん                                                                                                    | 、お帰りなさい                                                                                                    |                                                                                                    | •                                                                        |         |
|                                        | く environmental_biology_tes<br>サイベルの                                                                                                    | 4.20sec                                                                                                    | 地球と月の激変的爆撃<br>  地球最古の世石 (-3.8 Ga)<br>  地球最古の化石 (-3.5 Ga)                                                                                                    | >                                                                        |         |
|                                        |                                                                                                    | 天体衝突の頻口                                                                                                    | 年代 1/Ga<br>よ: 太陽系形成期に高く、指数関数的に                                                                                                    | 。<br>に減少してきた。    ®                                                       |         |
|                                        | <ul> <li>内信を探持して、動画をアップが</li> <li>Microsoft Stream の使用方法を</li> <li></li></ul>                                                                                                    | コードします。 世内のだれでも投稿できまい<br>学ぶ 今後このメッセージを表示しない                                                                                                    | t.<br>O<br>Fritheldu-J                                                                                                    | ×<br>虚成しみど共有                                                             |         |
|                                        | 97580                                                                                                    | 97589                                                                                                    | 97588                                                                                                    | 91080                                                                    |         |
|                                        | トレンド ビデオ 詳細表示                                                                                                    |                                                                                                    | 人気のあるチャンネル <sub>詳編表示</sub>                                                                                                    |                                                                          |         |
|                                        | 101311100<br>2020年 歴俗関係 中・<br>3 ③ 0 0 □ シュまにかたはます<br>- 4 - 0004444、村田、大田田田<br>- 4 - 0004444、村田、大田田田<br>- 1015444<br>- 1015444<br>- 1015444<br>- 1015444<br>- 1015444<br>- 1015444<br>- 1015444<br>- 1015444<br>- 1015444<br>- 1015444<br>- 1015444<br>- 1015444<br>- 1015444<br>- 1015444<br>- 1015444<br>- 1015444<br>- 101544<br>- 101544<br>- 101544<br>- 101544<br>- 10154<br>- 10156<br>- 10154<br>- 10154<br>- 101564<br>- 101554<br>- 101554<br>- 101554<br>- 101554<br>- 101554<br>- | 上級ドイツ語ガイダ<br>中華2年二は現実者<br>中華2年二は現実者<br>生きが感じたの・ADA<br>日第3552世界を大力。<br>日本351-7054月中ジン・ため<br>-<br>-<br>-<br>-<br>-<br>-<br>-<br>-<br>-<br>-<br>-<br>-<br>- | 中級之クロ2019      国営学部、中級主クロ2010の予測・展開      展示す      「「「「「「」」」」      中級之クロ3時には代類法。      「「」」      中級之クロ3時には代類法。      「」      中級之クロ3時には代類法。      日本      日本 | 2018年3月1日<br>2018年3月2日<br>2018年5月24日<br>111-2018年5月24日<br>111-2018年5月24日 |         |
|                                        | ・原発<br>・スポーツ など                                                                                                    | 08:34                                                                                                    | <b>フォローする</b> <sup>№</sup> 7                                                                                                    | 7 <b>⊤</b> 0-∮δ <sup>4</sup> 3                                           |         |

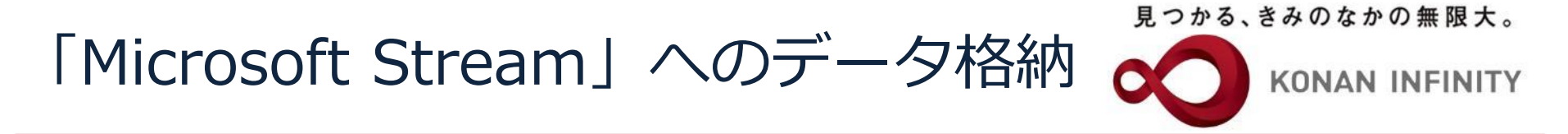

### ④画面左上に表示されている「作成」をクリックし、 「チャンネル」を選択する。

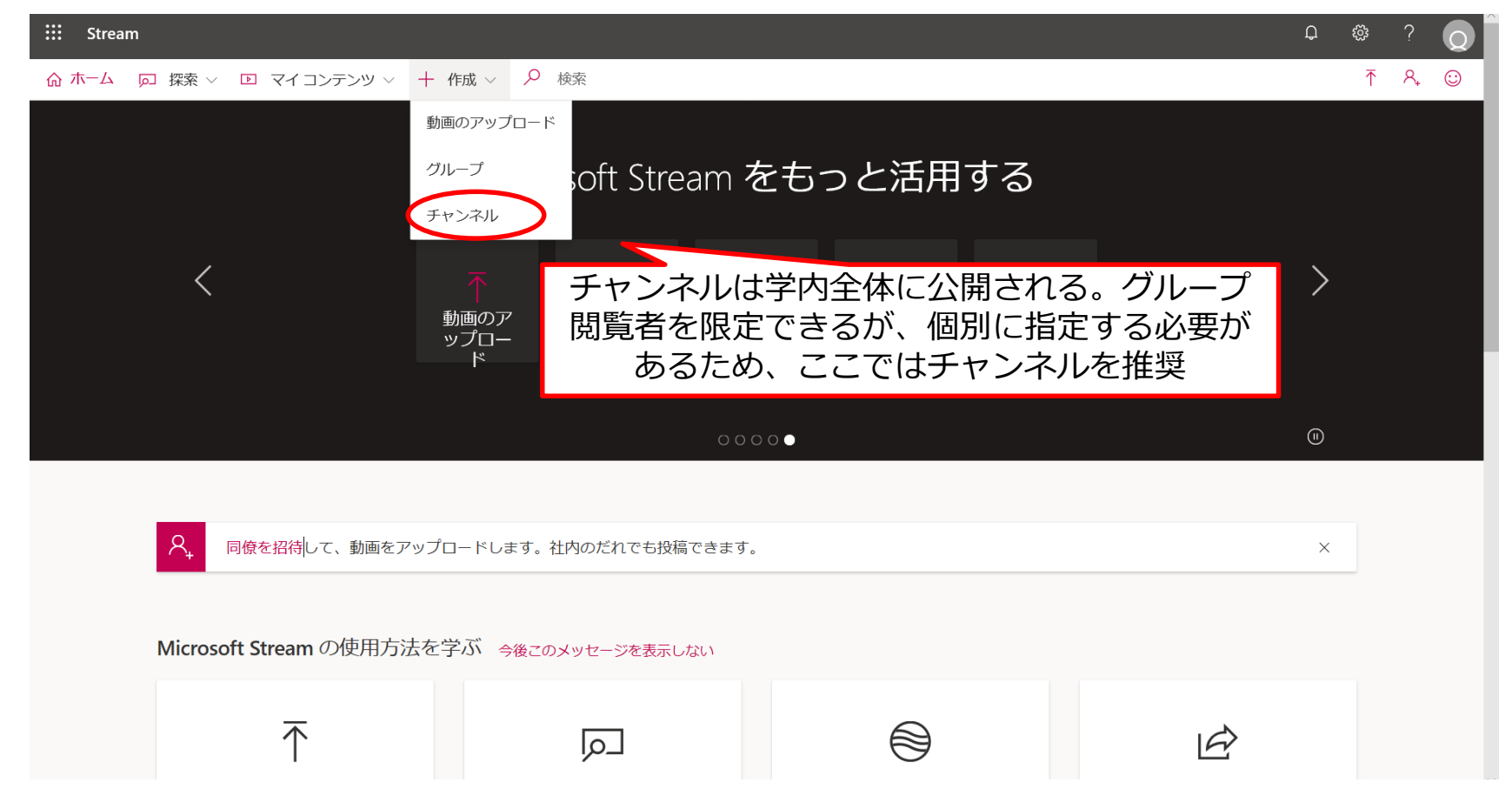

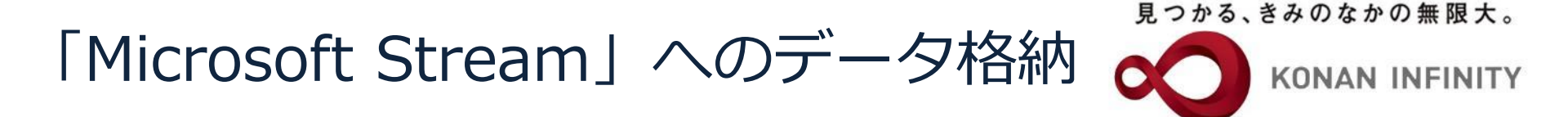

#### ⑤「チャンネルの作成」画面が表示されたら、チャン ネル名と説明を記入する。

| ::: Stream          |                                                            | Q                   |    | ?                | Q |
|---------------------|------------------------------------------------------------|---------------------|----|------------------|---|
| ☆ ホーム   ◎ 探索 ~      | チャンクリの作品                                                   |                     | Ť  | R <sub>+</sub> ( | 9 |
|                     | ティンマイソレシフトFA&<br>チャンネルをセットアップして動画を整理します<br>チャンネル名<br>文章表現論 | \$\$<br>            |    |                  |   |
| <                   | 説明<br>「文章表現論」自宅学習用動画です。<br>チャンネルアクセス ①<br>〇 グリーブチャンネリ      | >                   |    |                  |   |
|                     | カスタム チャンネル画像 ①                                             | (1)                 |    |                  |   |
| <b>強調表示</b> ビデオ<br> | キャンセル                                                      | ↑ 動画のアップロート         | ~  |                  |   |
| 〇日本語                |                                                            | 使田条件 © 2020 Missoor | ft |                  |   |

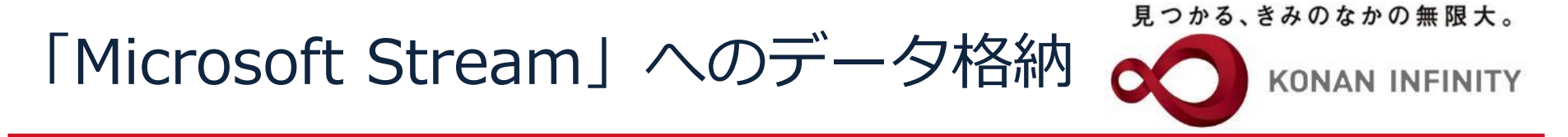

#### ⑥チャンネルアクセス権限を「会社のチャンネル」に 設定する(会社=甲南大学全体)

| ···· Stream                                      | Q                      |     |    | Q |
|--------------------------------------------------|------------------------|-----|----|---|
| ☆ ホーム ◎ 探索 ∨ ▶ マイコンテン                            |                        | ₹   | 8. | : |
| チャンネルの作成                                         | م <del>ر</del> يد<br>م |     |    |   |
| デヤノベルをビッドアップして動画で語味します                           | ्र्                    |     |    |   |
|                                                  |                        |     |    |   |
| 説明                                               |                        |     |    |   |
| 「文章表現論」自宅学習用動画です。                                |                        |     |    |   |
|                                                  |                        |     |    |   |
| チャンネルアクセスの                                       |                        |     |    |   |
| ○ グループ チャンネル - 「!!!!! 会社のチャンネル                   |                        |     |    |   |
|                                                  |                        |     |    |   |
| 「クルーノチャンネル」…クルーノの                                | みに公開                   |     |    |   |
| 登調表示 ビデオ + 「会社のチャンネル」···字内全体(                    | こ公開                    | ۲   |    |   |
|                                                  |                        |     |    |   |
|                                                  |                        |     |    |   |
|                                                  |                        |     |    |   |
|                                                  |                        |     |    |   |
|                                                  |                        |     |    |   |
| キャンセル 作成                                         |                        |     |    |   |
|                                                  |                        |     |    |   |
| ●日本語 お問い合わせ プライパシーと Cookie 利用規約 サードパーティに関する通知 商県 | e 使用条件 © 2020 Micros   | oft |    |   |

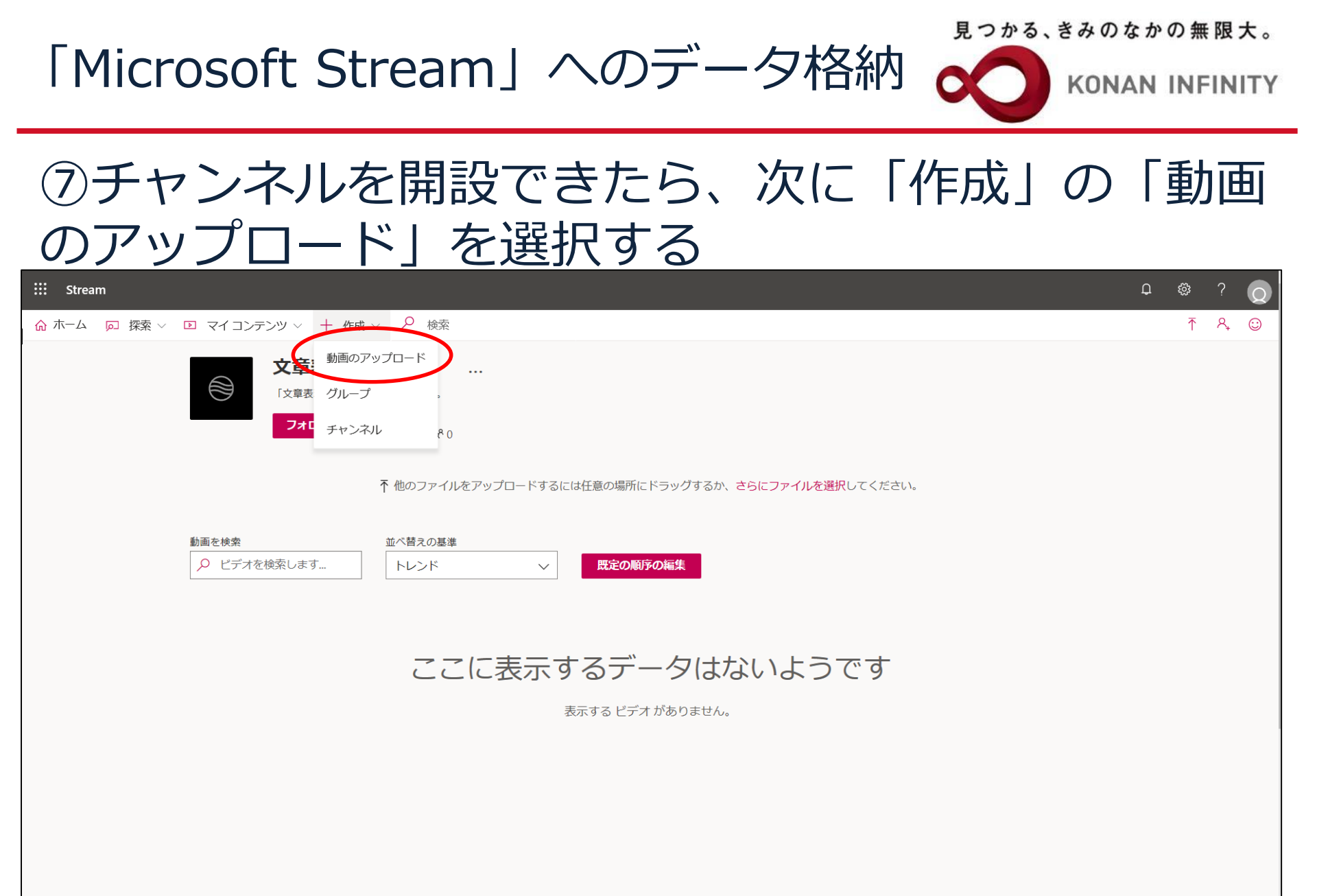

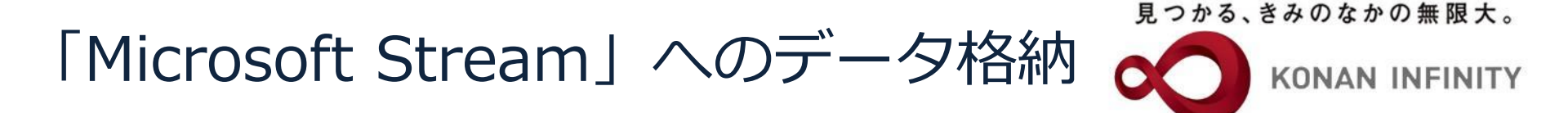

⑧動画ファイルをドラッグまたは参照し、アップロー ドする

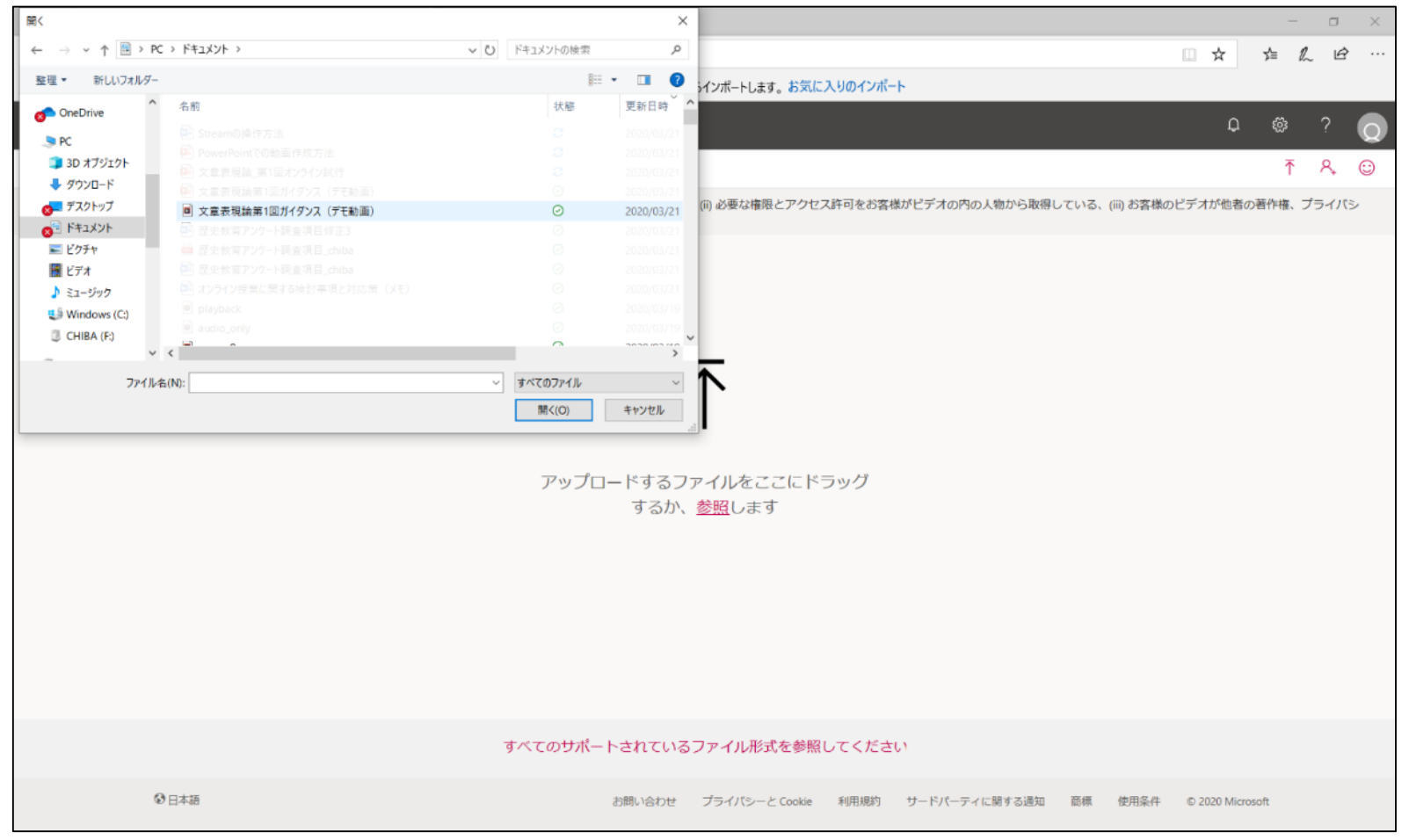

見つかる、きみのなかの無限大。

KONAN INFINITY

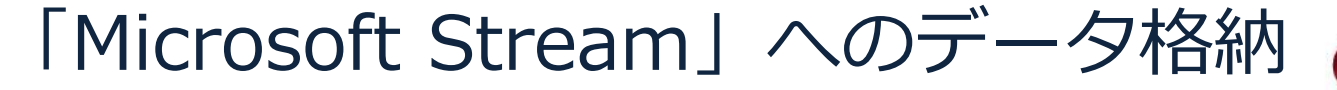

⑨アップロード後、表示されたフォームで動画の名前、 説明、動画の言語、サムネイルを設定する

| 作成 ~ 🔎 検索         |                                                                                                    |
|-------------------|----------------------------------------------------------------------------------------------------|
| D使用はお客様の組織の該当するご契 | 約条件に準拠する、(ii) 必要な権限とアクセス許可をお客様がビデオの内の人物から取得している、(iii) お客様の                                                                                                    |
| さらにファイルを任意の       | か場所にドラッグする、または さらにファイルを選択します。 アップロードするには<br>アップロードが完了しました。マイビデオに移動してください                                                                                                    |
|                   | 处理が完了しました。発行する準備ができました:文章表現論       ①         ×       詳細         名前          文庫表現論第1回カイダンス(デモ動画)          説明       文庫表現論第1回のガイダンス動画(デモ動画)です。         動画の言語を設定すると、サポートされている       ×         言語の字幕を自動的に生成することができます。       ×         動画の言語を設定すると、サポートされている       ×         方。詳細情報       ×         動画の言語を設定すると、サポートされている       ×         方。詳細情報       ×         サムネイル       ・         ・       ・         ・       ・         ・       ・         ・       ・         ・       ・         ・       ・ |
|                   | <ul> <li>アクセス許可</li> <li>オブション</li> </ul>                                                                                                    |
|                   | ★有                                                                                                    |
|                   | 更新プログラムが保存されました                                                                                                    |

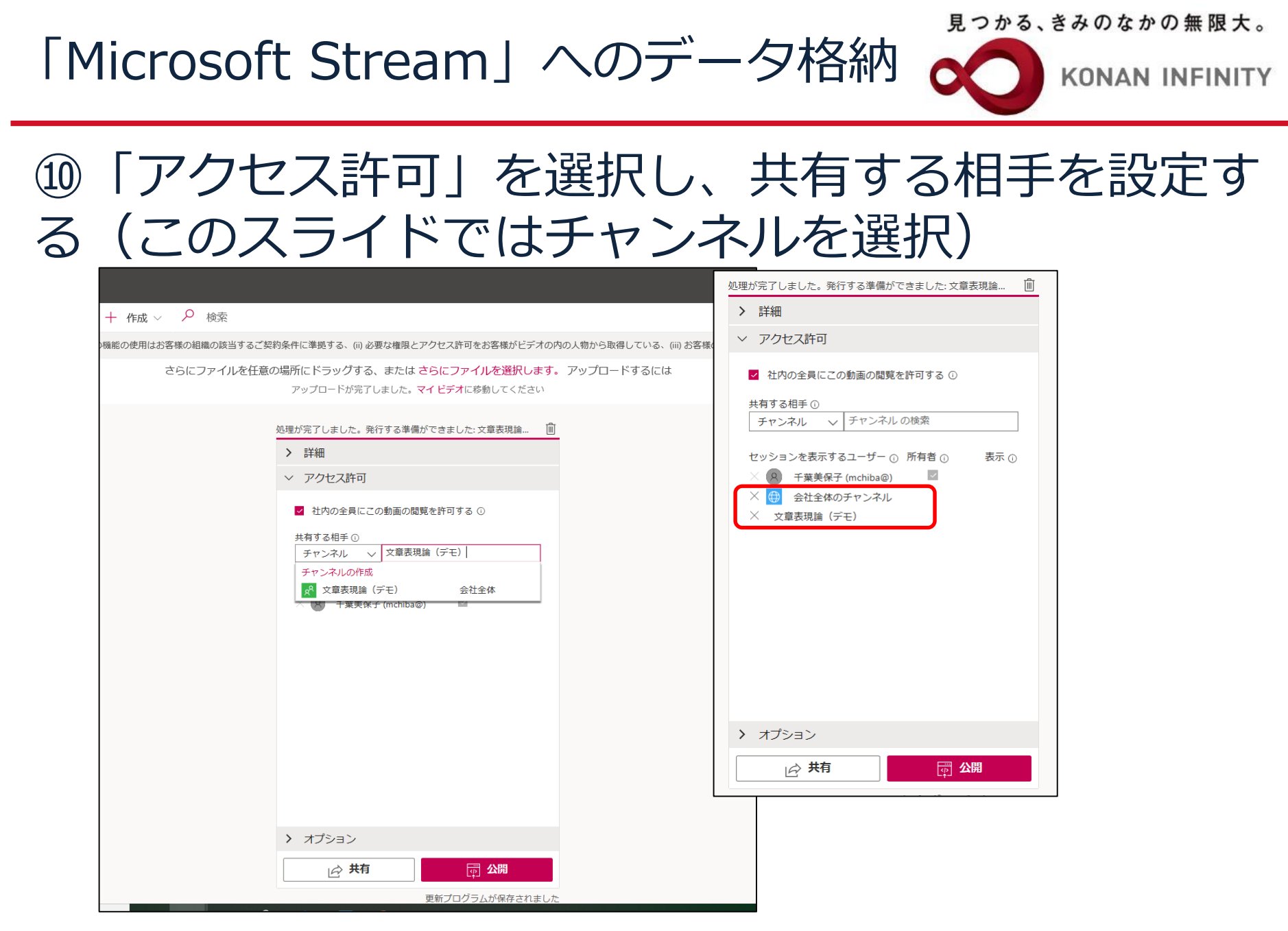

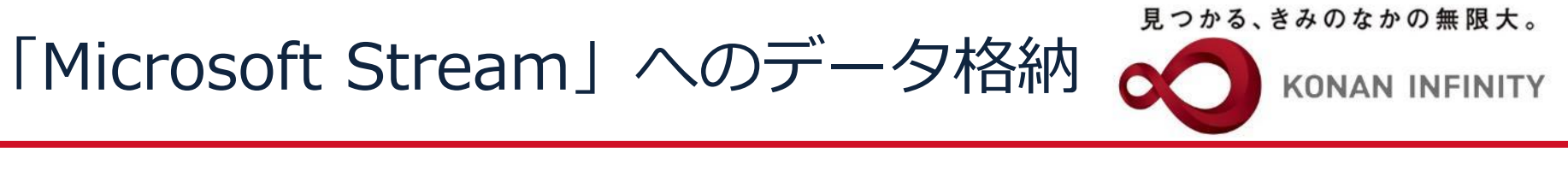

# ①「オプション」を選択し、「コメント」のオン/オフ、「キャプション」のオン/オフを設定する

| 作成 〜 📿 💈  |                                                           |                                 |                                    |  |  |
|-----------|-----------------------------------------------------------|---------------------------------|------------------------------------|--|--|
| 使用はお客様の組織 |                                                           |                                 |                                    |  |  |
| ファイルを任意の  | D場所にドラッグする、または さらにファイルを選択し<br>アップロードが完了しました。マイビデオに移動してくださ |                                 |                                    |  |  |
|           | <ul> <li>アクセス許可</li> </ul>                                |                                 |                                    |  |  |
|           | イオプション                                                    |                                 |                                    |  |  |
|           | ユーザー ①                                                    |                                 |                                    |  |  |
|           | ⊐メント 0 オン キャプション 0                                        | 視聴者がコメン                         | トオン/オフ                             |  |  |
|           | ✓ 字幕ファイルの自動生成 ①                                           |                                 |                                    |  |  |
|           | 字幕 ©<br>ファイルが追加されていません<br>字幕ファイルのアップロード                   | <b>動画に自動で</b><br>(自動字幕の性<br>め、オ | <b>字幕オン/オフ</b><br>生能は高くないた<br>フ推奨) |  |  |
|           | ▶ <del>11 ±</del> ▲ ▲ ▲ ▲ ▲ ▲ ▲ ▲ ▲ ▲ ▲ ▲ ▲ ▲ ▲ ▲ ▲ ▲     |                                 |                                    |  |  |

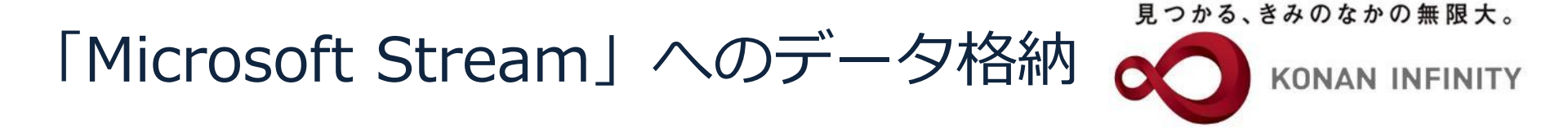

①「マイコンテンツ」のチャンネルに動画が入っていることを確認し、チャンネル内の動画のサムネイルをクリックする

| ::: Stream |                       |                                                                                                    |                                                                               |
|------------|-----------------------|----------------------------------------------------------------------------------------------------|-------------------------------------------------------------------------------|
| ☆ ホーム      | ▶ マイコンテンツ ~ + 作成 ~ >  | O <sub>検索</sub>                                                                                                    | III Stream O                                                                  |
|            |                       |                                                                                                    | ◎ ★-▶ 割 審婚 ◇ 目 マイロンサンツ ◇ 十 書類 ◇ 10 マイロンサンツ ◇ 十 書類 ◇ 10 マイロンサンツ ◇ 十 書類 ◇ 10 な参 |
|            | ビデオ グループ <b>チャンネル</b> | 会議 ウォッチリスト フォロ                                                                                                    | 文章表現論(デモ) …<br>「2単高市地址」自れず其用単編です。                                             |
|            | チャンネルの検索              | 並べ替えの基準                                                                                                    | 7#0-#8 (01 # <sup>1</sup> 0                                                   |
|            | チャンネルを検索してください        | 作成日                                                                                                    | 予他のファイルをアップロードするには任意の場所にドラッグするか、さらにファイルを選択してください。                             |
|            | + 新しいチャンネルの作成         | 文章表現論(デモ)         「文章表現論」自宅学習用動画です。         (コ)         (コ)         (ア)         (ア) <th></th> |                                                                               |

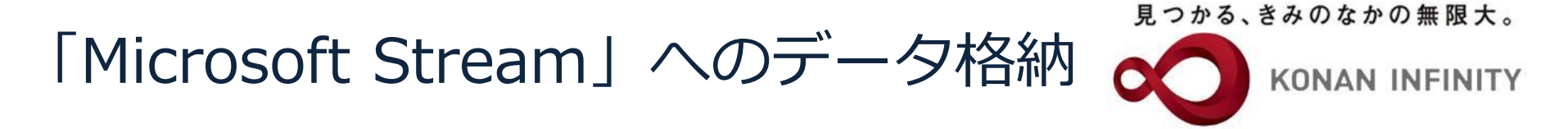

# ③再生画面が表示されるので、動画が正常に流れるかを確認する

| ::: Stream                                                                                                    | _ © ? ⊙       |
|----------------------------------------------------------------------------------------------------|---------------|
| ☆ ホーム □ 探索 ∨ □ マイコンテンツ ∨ 十 作成 ∨ ♪ 検索                                                                                                    | ↑ ዲ ☺         |
| R2003.0400年度末。<br>KONAN INFINITY     対話機能       文章表現論<br>2020年度春学期     + フォームの追加                                                                                                    |               |
| 第1回 ガイダンス<br>: 授業概要説明、アイスブレイク       Wicrosoft Forms を使用したアンクート、<br>または投票を追加して、ビデオをより留<br>ます。                                                                                                    | クイズ、<br>切り向にし |
| 詳細 トレンドビデオの詳細                                                                                                    |               |
| <b>文章表現論第1回ガイダンス(デモ動画)</b><br>2020/03/21 に 千葉美保子 が公開しました                                                                                                    | y_test_20sec  |
| 文章表現論のがインダス動画です。<br>☆☆トライアル_中上<br>9回のビュー<br>2000年1月、日本の表示、 (2010年1月、100年1月、100年1月、 | 級ガイダン         |
| Open Campus 2019 Ko<br>6 回のビュー<br>0件のコメント 0048                                                                                                    | onan Unive    |

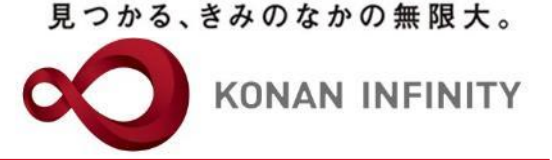

## 各種ご相談等は 教育学習支援センターまで お寄せください

#### Mail:lucks@adm.konan-u.ac.jp <u>Tel:078-386-4312</u>(内線:5851)